#### СОГЛАСОВАНО

### **УТВЕРЖДАЮ**

Первый заместитель Исполнительный директор **OOO** «EMT» генерального директора заместитель по научной работе ФГУП «ВНИИФТРИ» aprile А.В. Фролов А.Н. Щипунов CTBEN 2016 г. 07 2016 г. 10 5 (e М.п. 1.1 MOG

# Инструкция

# Модули измерительные KAD/ADC/111, KAM/ADC/111

Методика поверки 651-16-04 МП

л.р.65230-16

### 1 Основные положения

1.1 Настоящая методика поверки распространяется на модули измерительные KAD/ADC/111, KAM/ADC/111 (далее – модули), изготавливаемые фирмой «Curtiss-Wright Avionics & Electronics», Ирландия, и устанавливает порядок и средства их первичной и периодической поверок.

1.2 Интервал между поверками - 1 год.

### 2 Операции поверки

2.1 При проведении поверки должны проводиться операции поверки, указанные в таблице 1.

Таблица 1

|                                  |                  | Проведение      | операции при  |
|----------------------------------|------------------|-----------------|---------------|
| 11                               | Номер пункта     | первичной       | периодической |
| Наименование операции            | методики поверки | поверке         | поверке       |
|                                  |                  | (после ремонта) |               |
| 1 Внешний осмотр                 | 7.1              | да              | да            |
| 2 Опробование                    | 7.2              | да              | да            |
| 3 Идентификация программного     | 73               | па              | ла            |
| обеспечения                      | 1.5              | да              |               |
| 4 Определение метрологических    | 74               | ла              | ла            |
| характеристик                    | ,                |                 | <u> </u>      |
| 5 Определение приведенной        |                  |                 |               |
| погрешности измерений напряжения | 7.4.1            | да              | да            |
| постоянного тока                 |                  |                 |               |

2.2 Первичную поверку проводить в полном объеме для всех каналов модулей.

2.3 Периодическую поверку допускается проводить для тех каналов, и в тех режимах и диапазонах, которые используются при эксплуатации, по соответствующим пунктам настоящей методики.

При этом, соответствующая запись должна быть сделана в эксплуатационных документах и свидетельстве о поверке (при его наличии) на основании решения эксплуатанта.

### 3 Средства поверки

3.1 Рекомендуемые средства поверки приведены в таблице 2. Допускается применение других средств поверки, обеспечивающих определение метрологических характеристик поверяемых средств измерений с требуемой точностью.

3.2 Все средства поверки должны быть исправны, применяемые при поверке средства измерений и рабочие эталоны должны быть поверены и иметь свидетельства о поверке с не истекшим сроком действия на время проведения поверки или оттиск поверительного клейма. Таблица 2

| I uomiqu 2 |                                                                                                    |
|------------|----------------------------------------------------------------------------------------------------|
| Номер      | Наименование рабочих эталонов или вспомогательных средств поверки; номер                             |
| пункта     | документа, регламентирующего технические требования к рабочим эталонам                               |
| методики   | или вспомогательным средствам; разряд по государственной поверочной схеме и                          |
|            | (или) метрологические и основные технические характеристики средств поверки                          |
| 7.2        | Источник питания постоянного тока Б5-75 (рег. № 21569-01), диапазон                                  |
|            | стабилизированного напряжения на выходе (0-50) В, пределы допускаемой                                |
|            | относительной погрешности напряжения на выходе ± 0,05 %                                              |
| 7.4.1      | Калибратор универсальный 9100, диапазон воспроизведения напряжения                                   |
|            | постоянного тока от 0 до 3,20 В, пределы допускаемой абсолютной погрешности                          |
|            | воспроизведения $\pm (0,00006 \cdot U_{Bblx} + 41,6 \text{ мкB})$ , где $U_{Bblx}$ – воспроизводимое |
|            | значение напряжения постоянного тока, В                                                              |

### 4 Требования безопасности при поверке

4.1 При проведении поверки должны быть соблюдены меры безопасности, указанные в соответствующих разделах эксплуатационной документации средств измерений, используемых при поверке.

4.2 К проведению поверки модулей допускается инженерно-технический персонал со среднетехническим или высшим образованием, ознакомленный с руководством по эксплуатации (РЭ) и документацией по поверке, допущенный к работе с электроустановками и имеющие право на поверку (аттестованными в качестве поверителей).

### 5 Условия поверки

5.1 Поверку проводить при следующих условиях:

| - температура окружающего воздуха, °С | $20 \pm 5;$      |
|---------------------------------------|------------------|
| - относительная влажность воздуха, %  | от 45 до 80;     |
| - атмосферное давление, мм рт. ст.    | от 626 до 795;   |
| - напряжение питания, В               | от 215 до 225;   |
| - частота, Гц                         | от 49,5 до 50,5. |
|                                       |                  |

### 6 Подготовка к поверке

6.1 Поверитель должен изучить РЭ поверяемого модуля и используемых средств поверки.

6.2 Поверяемый модуль должен быть выдержан в помещении, где проводится поверка, не менее 2-х часов.

### 7 Проведение поверки

7.1 Внешний осмотр

При проведении внешнего осмотра проверяется:

- отсутствие внешних механических повреждений;

- исправность и чистота коаксиальных разъёмов.

Результаты поверки считать положительными, если отсутствуют внешние механические повреждения; коаксиальные разъёмы исправны и отсутствует их загрязнение.

Модули, имеющие дефекты бракуются и направляются в ремонт.

7.2 Опробование

7.2.1 Подготовить модуль к работе:

- установить модуль в шасси с установленным управляющим модулем;

- подключить шасси к источнику питания постоянного тока Б5-75;

- подключить шасси к ПЭВМ (требования к ПЭВМ приведены в таблице 3) при помощи двух кабелей, подключенных последовательно (CON/DEC/001/B/00 и ACC/ASY/022/00) и устройства SAM/DEC/007 или SAM/DEC/008.

Таблица 3 – Требования к ПЭВМ

| Операционная система                          | Windows XP, Windows 7           |
|-----------------------------------------------|---------------------------------|
| Процессор                                     | 2.8GHz Intel Pentium 4          |
| Доступная память жесткого диска, GB, не менее | 80                              |
| Оперативная память, МВ, не менее              | 1024                            |
| Дополнительные устройства                     | клавиатура, мышь, монитор       |
| Разрешение экрана, не менее                   | 1024 x 768                      |
| Интерфейс подключения                         | РСМСІА тип II при использовании |
|                                               | устройства SAM/DEC/007          |
|                                               | USB 2.0 при использовании       |
|                                               | устройства SAM/DEC/008          |

| Discover                        |                                                                |
|---------------------------------|----------------------------------------------------------------|
| Report File                     | Configuration Link                                             |
| Naming Convention  C Long  Shot | C Ethernet IP Address 0000                                     |
|                                 | Verbosity High<br>CmdML File C:\ACRA\kDiscover\CmdML\kDiscover |
|                                 | Display Next Time All                                          |
|                                 | 🖉 Data Sheet                                                   |

Рисунок 1 – Окно программы kDiscover из состава ПО KSM-500

- в строке Report File открывшегося окна указать имя генерируемого файла с отчетом. После имени файла указать расширение файла «.html». По завершении ввода информации нажать кнопку ОК;

- после окончания работы программы открыть составленный программой файл и произвести идентификацию подключенного модуля (файл «.html», в котором указаны все подключенные модули (серийный номер, наименование модуля, включающее в себя информацию о версии прошивки модуля) в системной установке КАМ-500);

- запустить приложение «kWorkbench» из состава ПО KSM-500;

- запустить программу kSetup. Открыть файл с настройками системы. Выбрать соответствующий модуль ADC/111 в структуре модулей. Открыть окно для настройки параметров измерительных каналов модуля, согласно приведенным таблицам на рисунке 2.

| 🖧 kSetup 1.11           |                                       |           | 11 C                        | -101-0       |
|-------------------------|---------------------------------------|-----------|-----------------------------|--------------|
| Ele Help                |                                       |           | <u>in</u>                   | 575          |
| Acquisition 🖓 0.01      | s 🕶 Rate 100.000000 Hz                | -         |                             |              |
| E A Teak 17             | Module Setup                          |           |                             |              |
| KAM/CHS/13U             | Information<br>Chassis<br>KAM/CHS/13U | Slot 6    | Module<br>KAD/ADC/011/C/40V | ]            |
| J3 KAD/ADC/112/10∨      | Parameters                            | 111       |                             |              |
|                         | Channel Parameter<br>Name             | Gain Offs | ot Cut Off                  | gestommen -  |
| J8                      | × • × •                               | * • *     | * * * <u>*</u>              | • * •        |
| - 1:::                  | 0 ADC11_0_J6_Ch0                      | 0.25 0    | Fs/4 None                   |              |
|                         | 1 ADC11_0_J6_Ch1                      | 0.25 0    | Fs/4 None                   |              |
| J15<br>J16 Power Supply | 2 ADC11_0_J6_Ch2                      | 0.25 0    | Fs/4 None                   |              |
|                         | Wishwell 26 Geneal OF                 | etaults 🛇 | Close 📀 Data She            | er ? Pin Out |
|                         |                                       |           |                             |              |

Рисунок 2 – Настройка модуля в программе kSetup

Внимание: при настройке параметров рекомендуется выбирать их наименования длиною не более 20 латинских символов, без пробелов, без выделения жирным шрифтом или курсивом, без следующих пяти символов «, /, >, <, \.

- настроить параметры измерительных каналов модуля в соответствии с таблицей 4;

| Наименование                    | Допустимые<br>значения                | По умолчанию/<br>пример | Примечание                                                                                                    |
|---------------------------------|---------------------------------------|-------------------------|----------------------------------------------------------------------------------------------------|
| Производитель                   | -                                     | -                       | -                                                                                                    |
| Название                        | ACRA CONTROL                          | ACRA CONTROL            | Имя изготовителя                                                                                                    |
| Код изделия                     | KAD/ADC/111/10V                       | KAD/ADC/111/10V         | Наименование<br>устройства                                                                                                    |
| Серийный номер                  | AB1234                                | AB1234                  | Уникальный номер каждого модуля                                                                                                    |
| Каналы                          | -                                     | -                       | -                                                                                                    |
| Analog(47:0)<br>Аналоговый вход | -                                     | -                       | Настройки этого канала                                                                                                    |
| Настройки                       | -                                     | _                       | -                                                                                                    |
| Частота среза<br>фильтра        | 0,25<br>0,5<br>1<br>2<br>4<br>8<br>16 | 0,25                    | Требуемая точка среза<br>для фильтра – это<br>выбранное значение,<br>умноженное на<br>пользовательскую<br>частоту дискретизации.<br>0,25 |
| Единицы измерений               | Вольт                                 | Вольт                   |                                                                                                    |
| Формат данных                   | -                                     | -                       | Двоичный со<br>смещением,<br>разрядность 16 бит,<br>определение регистра:<br>R[15:0]                                                     |
| Максимальное<br>значение, В     | от минус 10 до 10                     | 10                      | Максимум входного<br>диапазона аналогового<br>канал                                                                                      |
| Минимальное<br>значение, В      | от минус 10 до 10                     | -10                     | Минимум входного<br>диапазона аналогового<br>канала                                                                                      |

Таблица 4 – Настройка параметров измерительных каналов модулей.

7.2.2 Частота опроса модуля задается в настройках управляющего модуля, смотрите соответствующее руководство.

- используя приложение «kWorkbench» проверить правильность установки режимов работы (правильность конфигурации файла XidML), нажав кнопку "Program".

Настройка параметров в DAS Studio проходит аналогичным образом, как и в kSetup (рисунок 3).

|                                                                      | Settings     | Processes Packages Algorit      | hms | Documentation | 1    |        |
|----------------------------------------------------------------------|--------------|---------------------------------|-----|---------------|------|--------|
| NewConfiguration.xidm!*                                              |              | * P MyKAD ADC 111 10Y Analog(0) | 10  | -10           | 0.25 | *      |
| KAM/CHS/13U MYKAM_CHS_13U<br>= 200 KAD/BCU/101/E MVKAD BCU 101 E     | Analog(1)    | P MVKAD ADC 111 10V Analog(1)   | 10  | -10           | 0.25 |        |
| ₩ 3 KAD/ADC/136 MyKAD_ADC_136                                        | Analog(2)    | P MVKAD ADC 111 10V Analog(2)   | 10  | -10           | 0.25 |        |
| ⊞ 4 KAD/ADC/135 MYKAD_ADC_135<br>⊕ 5 KAD/ADC/134/10V MYKAD ADC_134_1 | OV Analog(3) | P MyKAD ADC 111 10V Analog(3)   | 10  | -10           | 0.25 |        |
| 6 6 KAD/ADC/111/10V MyKAD ADC 111 1                                  | Analog(4)    | P MyKAD ADC 111 10V Aualog(4)   | 10  | -10           | 0.25 |        |
| 8                                                                    | Analog(5)    | P MVKAD ADC 111 10V Analog(5)   | 10  | -10           | 0.25 |        |
| 9                                                                    | Analog(6)    | P MyKAD ADC 111_10V_Analog(6)   | 10  | -10           | 0.25 |        |
|                                                                      | Analog(7)    | P_MyKAD_ADC_111_10V_Analog(7)   | 10  | -10           | 0.25 | ······ |
| 12                                                                   | Analog(8)    | P MYKAD_ADC_111_10V_Analog(8)   | 10  | -10           | 0.25 |        |
| 14                                                                   | Analog(9)    | P_MyKAD_ADC_111_10V_Analog(9)   | 10  | -10           | 0.25 |        |
| 15                                                                   | Analog(10)   | P_MyKAD_ADC_111_10V_Analog(10)  | 10  | -10           | 0.25 |        |
|                                                                      | Analog(11)   |                                 | 10  | -10           | 0.25 |        |
|                                                                      | Analog(12)   | P_MYKAD_ADC_111_10V_Analog(12)  | 10  | -10           | 0.25 |        |
|                                                                      | Analog(13)   | P_MyKAD_ADC_111_10V_Analog(13)  | 10  | -10           | 0.25 |        |
|                                                                      | Analog(14)   | P_MyKAD_ADC_111_10V_Analog(14)  | 10  | -10           | 0.25 |        |
|                                                                      | Analog(15)   | P_MyKAD_ADC_111_10V_Analog(15)  | 10  | -10           | 0.25 |        |
|                                                                      | Analog(16)   | P_MyKAD_ADC_111_10V_Analog(16)  | 10  | -10           | 0.25 |        |
|                                                                      | Analog(17)   | P_MyKAD_ADC_111_10V_Analog(17)  | 10  | -10           | 0.25 | -      |
|                                                                      | Analog(18)   | P_MyKAD_ADC_111_10V_Analog(18)  | 10  | -10           | 0.25 |        |
|                                                                      | Analog(19)   | P_MyKAD_ADC_111_10V_Analog(19)  | 10  | -10           | 0.25 | -      |
|                                                                      | Analog(20)   | P_MyKAD_ADC_111_10V_Analog(20)  | 10  | -10           | 0.25 |        |
|                                                                      | Analog(21)   | P_MyKAD_ADC_111_10V_Analog(21)  | 10  | -10           | 0.25 |        |
|                                                                      | Analog(22)   | P_MyKAD_ADC_111_10V_Analog(22)  | 10  | -10           | 0.25 |        |

No errors

Рисунок 3 - Настройка параметров модуля в программе DAS Studio

7.2.3 Результаты опробования считать положительными, если модуль идентифицирован программным обеспечением и после установки режимов работы модулей программным обеспечением не выявлено ошибок.

В противном случае – модули признаются непригодными к применению.

#### 7.3 Идентификация программного обеспечения

7.3.1 Для проведения идентификации необходимо на ПЭВМ запустить программное обеспечение (ПО) в соответствии с РЭ на него, ознакомиться с отображением на дисплее.

7.3.2 Результаты поверки считать положительным, если:

идентификационное название и версия ПО, отображаемые в главном окне программы соответствуют данным приведенным в таблице 5;

ПО осуществляет функции, указанные в эксплуатационной документации. Таблица 5

| Таблица 5                                                       |                                                                   |
|-----------------------------------------------------------------|-------------------------------------------------------------------|
| Идентификационные данные (признаки)                             | Значение                                                          |
| Идентификационное наименование ПО                               | Программа управления и<br>настройки KSM-500 (или DAS<br>Studio 3) |
| Номер версии (идентификационный номер) ПО                       | KSM-500.1.14 и выше или DAS<br>Studio 3                           |
| Цифровой идентификатор ПО (контрольная сумма исполняемого кода) | -                                                                 |
| Алгоритм вычисления цифрового идентификатора ПО                 | -                                                                 |

В противном случае – модули признаются непригодными к применению.

### 7.4 Определение метрологических характеристик

7.4.1 Определение приведенной погрешности измерений напряжения постоянного тока проводить в следующей последовательности:

- собрать схему, представленную на рисунке 3

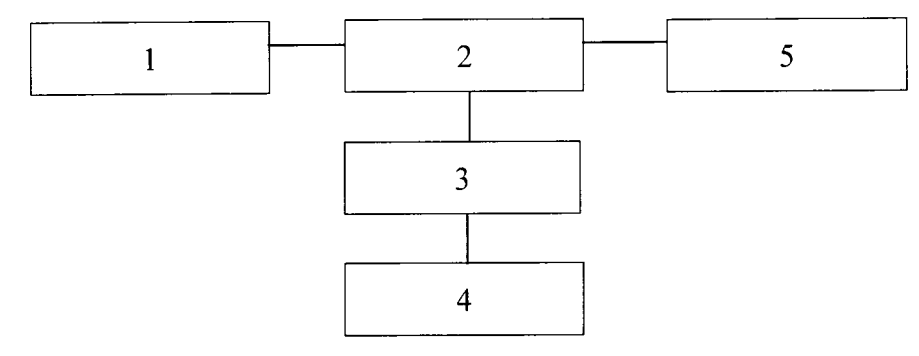

1 – ПЭВМ;

2 – блок базовый КАМ/CHS с установленным управляющим модулем и установленным модулем КАD/ADC/111 или КАМ/ADC/111;

3 - коммутационная плата JIG/UNI/001/C/00/VA3005;

4 – калибратор универсальный 9100;

5 – источник питания постоянного тока Б5-75.

Рисунок 3

- подключить дифференциальные аналоговые входы измерительных каналов к выходу калибратора универсального 9100 при помощи коммутационной платы;

7.4.2 Определение приведенной погрешности измерений напряжения постоянного тока модулей KAD/ADC/111/40V, KAM/ADC/111/40V проводить в следующей последовательности:

- установить на калибраторе универсальном 9100 значение напряжения постоянного тока минус 36 В;

- рассчитать измеренные значения напряжения по формуле (1):

$$\mathbf{U}_{\mathbf{i}} = \frac{\mathbf{k}_{\mathbf{i}} \cdot \Delta \mathbf{U}}{\mathbf{65536}} - \frac{\Delta \mathbf{U}}{\mathbf{2}}, \mathbf{B} \qquad , \qquad (1)$$

где  $\Delta U = 80$  B;

65536 – максимальное число отсчётов;

k<sub>i</sub> – цифровой код значения, измеренного *i*-ым измерительным каналом;

 $\Delta U$  – диапазон измерений напряжения.

- определить приведенную погрешность измерений напряжения по формуле (2):

$$\gamma = \frac{U_{u_{3M}} - U_{\kappa a \pi u \delta p}}{80} \cdot 100\% \quad , \qquad (2)$$

где U<sub>изм</sub> - значение напряжения постоянного тока, измеренное модулем (В).

U<sub>калибр</sub>, - значения силы постоянного тока установленное на калибраторе (В).

- определить приведенную погрешность измерений напряжения, последовательно подавая с калибратора напряжение постоянного тока в соответствии с таблицей 7. Таблица 7

| Напряжение постоянного тока, установленное на калибраторе, В | Напряжение постоянного тока,<br>измеренное модулем KAD/ADC/111/40V,<br>KAM/ADC/111/40V, B |
|--------------------------------------------------------------|-------------------------------------------------------------------------------------------|
| минус 36                                                     |                                                                                           |
| минус 5                                                      |                                                                                           |
| плюс 5                                                       |                                                                                           |
| плюс 36                                                      |                                                                                           |

Результаты поверки считать положительными, если значения приведенной погрешности измерений напряжения постоянного тока находятся в пределах ±0,08 %

В противном случае – модули признаются непригодными к применению.

7.4.3 Определение приведенной погрешности измерений напряжения постоянного KAD/ADC/111/10V, KAM/ADC/111/10V проводить в следующей модулей тока последовательности:

- установить на калибраторе универсальном 9100 значение напряжения постоянного тока минус 9 В;

рассчитать измеренные значения напряжения по формуле (1),

где  $\Delta U = 20$  В;

 определить значение приведенной погрешности измерений напряжения по формуле (3):

$$\gamma = \frac{U_{usm} - U_{\kappa a n u \delta p}}{20} \cdot 100\%$$
(3)

- определить приведенную погрешность измерений напряжения, последовательно подавая с с калибратора напряжение постоянного тока в соответствии с таблицей 8.

Таблица 8

| Напряжение постоянного тока, установленное<br>на калибраторе, В | Напряжение постоянного тока,<br>измеренное модулем KAD/ADC/111/10V,<br>KAM/ADC/111/10V, B |
|-----------------------------------------------------------------|-------------------------------------------------------------------------------------------|
| минус 9                                                         |                                                                                           |
| минус 5                                                         |                                                                                           |
| плюс 5                                                          |                                                                                           |
| плюс 9                                                          |                                                                                           |

Результаты поверки считать положительными, если значения приведенной погрешности измерений напряжения постоянного тока находятся в пределах ±0,05 %.

В противном случае – модули признаются непригодными к применению.

# 8 Оформление результатов поверки

8.1 Положительные результаты поверки оформить установленным порядком.

8.2 При поверке модуля результаты измерений и расчетов заносятся в протокол произвольной формы на бумажном носителе.

8.3 В случае отрицательных результатов поверки модуля к дальнейшему применению не допускается. На него выдается извещение об его непригодности к дальнейшей эксплуатации с указанием причин непригодности.

8.4 Информация, обязательная к занесению в протокол измерений: данные об атмосферном давлении, влажности и температуре воздуха в помещении в момент проведения измерений, дата и время проведения измерений.

Инженер НИО-6 ФГУП «ВНИИФТРИ»

<u>Дибур</u> Н.М. Юстус